## Como gravar reunião no Meet ou RNP?

Para gravar usaremos o OBS, segue o link para download da ferramenta <u>https://obsproject.com/pt-br/download</u>

Clique em baixar instalador

| er Software' |                                                                 | Início <u>Ba</u>                                                  |
|--------------|-----------------------------------------------------------------|-------------------------------------------------------------------|
|              | Baixar OBS Stu<br>Selecione seu Sistema C                       | udio<br>Operacional                                               |
|              | A versão para Windows do OIIS Studio suporta o Windows 10 e 11. | Versão: 29.1.3<br>Publicado em: June 19th<br>Baixar Instalador    |
|              |                                                                 | Bownload par BitTorrent<br>Baixar Zip<br>Get it from<br>Microsoft |

O instalador fica salvo na pasta downloads

Clique 2x no instalador e logo em seguida em next depois next e install.

Essa é sua tela inicial do OBS, clique no sinal de + em Fontes (adicionar fonte)

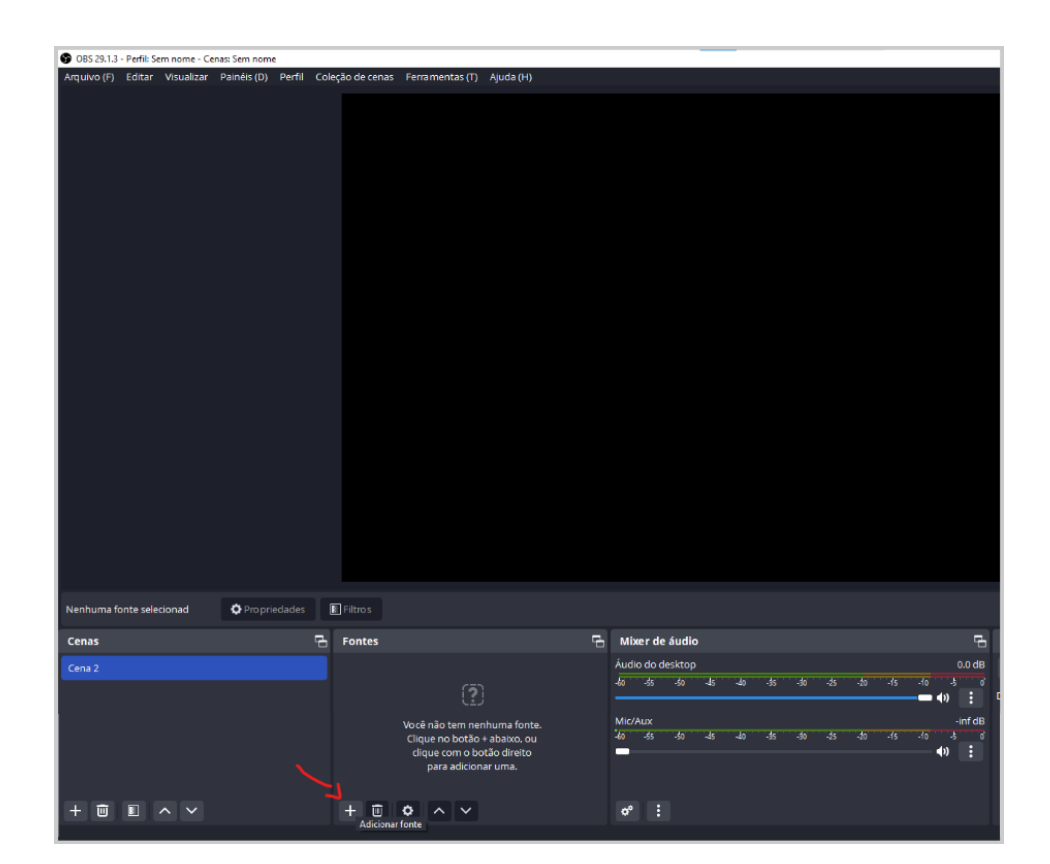

Adicione a fonte captura de tela

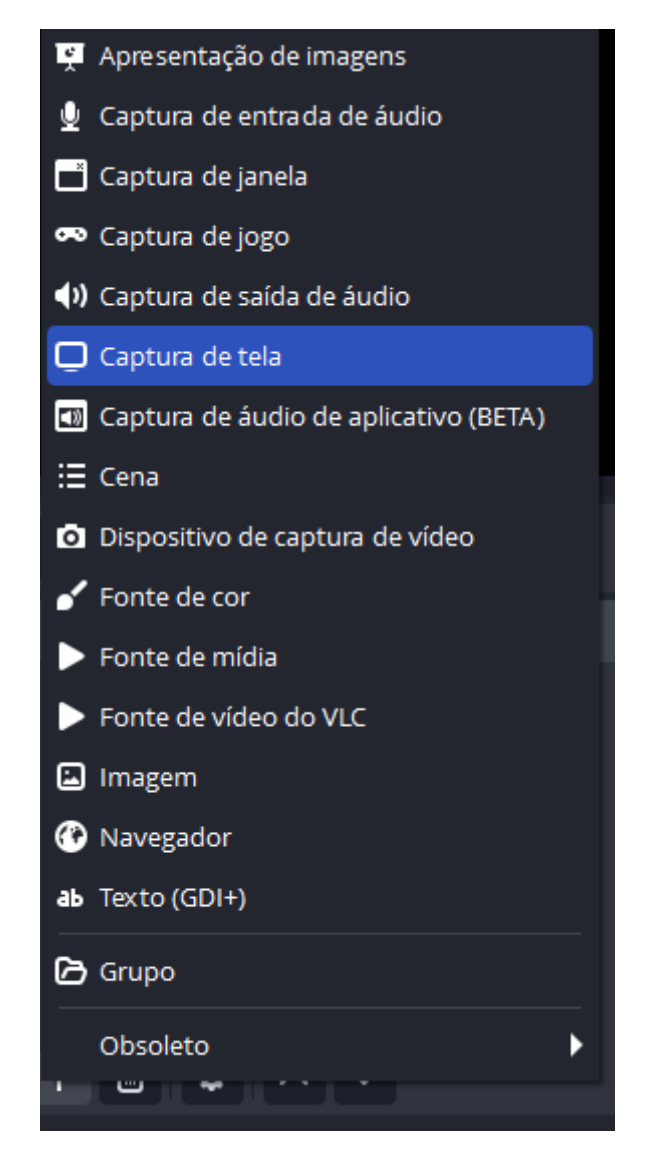

## Clique em OK

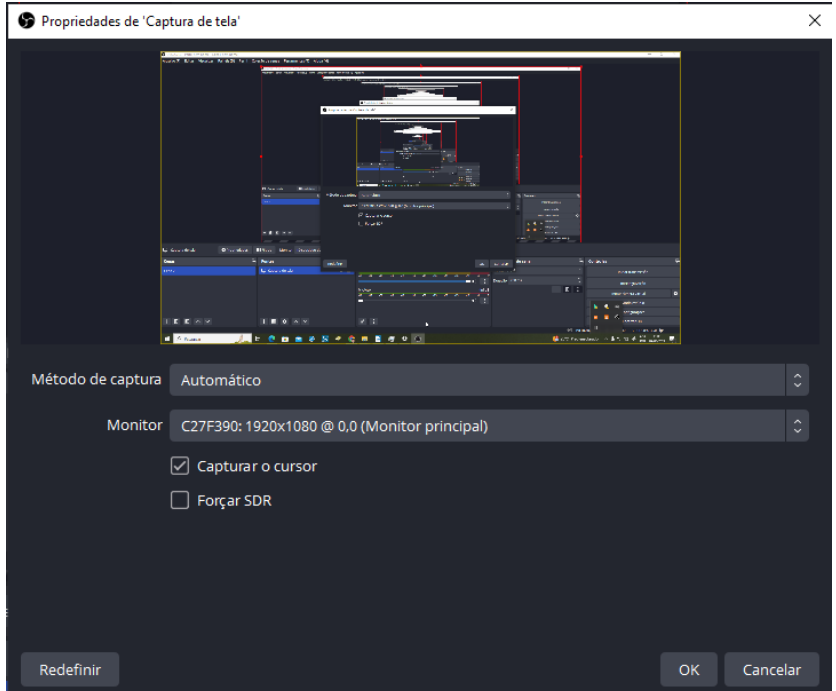

Pronto, agora é só clicar em iniciar gravação e minimizar a janela do OBS.

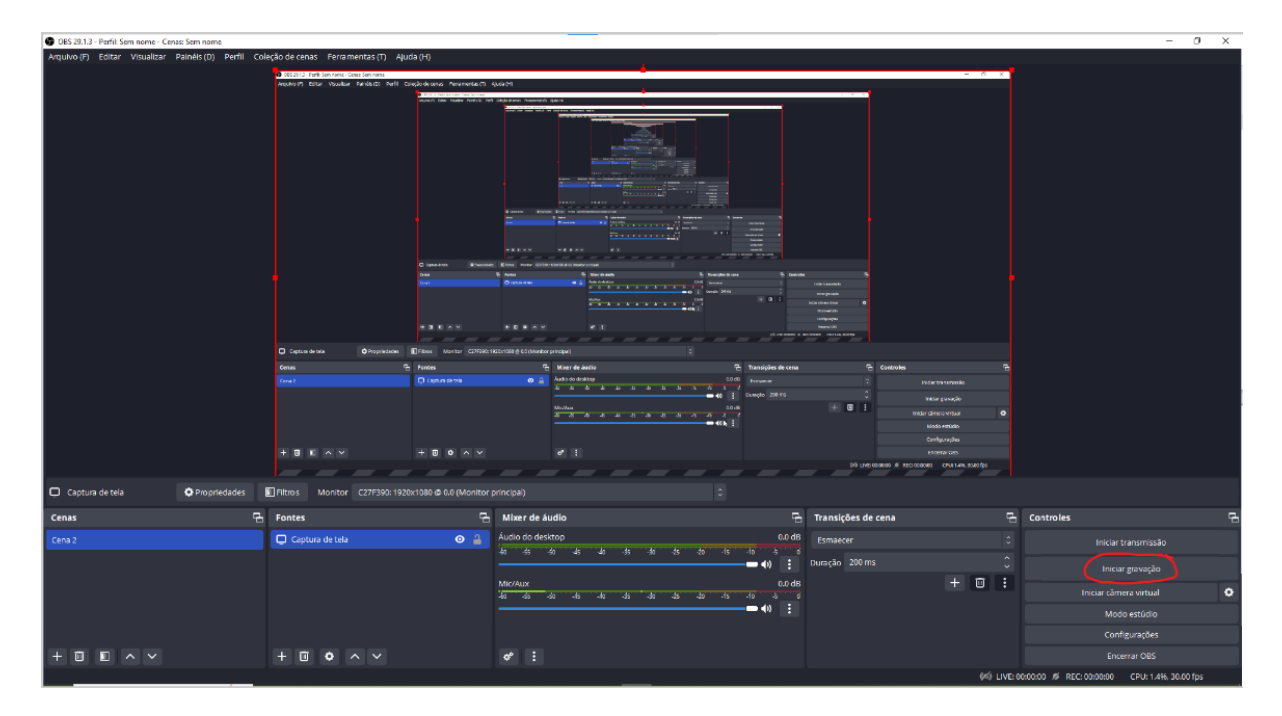

Assim que terminar a webconferencia, maximizar o OBS e encerrar a gravação. Para acessar a gravação clique em Arquivo depois em mostrar gravações

| Arquivo (F) Editar Visualizar I | Painéis (D) P | Perfil Coleç | ão de cenas              | Ferrame        | ntas (T)        | Ajuda     | (H)                                  |                         |                          |
|---------------------------------|---------------|--------------|--------------------------|----------------|-----------------|-----------|--------------------------------------|-------------------------|--------------------------|
| Mostrar gravações               |               |              | 🗿 OBS 29.1.3 - Perfil: S | em nome - Cena | is: Sem nome    |           |                                      |                         |                          |
| Converter gravações (M)         |               |              | Arquivo (F) Editar       | Visualizar I   | Palnéis (D) Per | fil Coleç | ão de cenas                          | Ferramentas (T)         | Ajuda (H)                |
|                                 |               |              | Converter gravações      | = (M)          |                 |           | Artuna (3) Editar<br>Nemar privações | Visuelitar Pernésitis P | ietti Colește de cenas - |
| Configurações                   |               |              | Configurações            |                |                 |           | converter poveigtes<br>conflavoictes |                         |                          |
| Mostrar pasta de configurações  |               |              | Mostrar pasta de co      | nfigurações    |                 |           | Mestain pasta de cor                 | Aguaștes<br>11          |                          |
|                                 |               |              | Mostrar pasta de pe      | rfls           |                 |           |                                      |                         |                          |
| Mostrar pasta de perfis         |               |              | Encerrar OBS (X)         |                |                 |           |                                      |                         |                          |
| Encerrar OBS (X)                |               |              |                          |                |                 |           |                                      |                         |                          |
|                                 |               |              |                          |                |                 |           |                                      |                         |                          |
|                                 |               |              |                          |                |                 |           |                                      |                         |                          |
|                                 |               |              |                          |                |                 |           |                                      |                         | O cyseeres               |
|                                 |               |              |                          |                |                 |           |                                      |                         |                          |
|                                 |               |              |                          |                |                 |           |                                      |                         |                          |
|                                 |               |              |                          |                |                 |           | 0 (200 0 4000                        |                         | Terrel Ma                |
|                                 |               |              |                          |                |                 |           | Cenas                                |                         | Tontes                   |
|                                 |               |              |                          |                |                 |           |                                      |                         | Q Option of              |
|                                 |               |              |                          |                |                 |           |                                      |                         |                          |
|                                 |               |              |                          |                |                 |           |                                      |                         |                          |
|                                 |               |              |                          |                |                 |           | + = = :                              |                         | + 0 0                    |
|                                 |               |              | <b>D</b>                 |                | <b>.</b>        |           |                                      |                         |                          |
|                                 |               |              | Captura de tela          |                | O Propriedad    | les L     | Filtros M                            | onitor C27H390          | 1920x1080@0.0            |
|                                 |               |              | Cenas                    |                |                 | -9        | Fontes                               |                         |                          |
|                                 |               |              |                          |                |                 |           | Captura d                            | xe tesa                 |                          |
|                                 |               |              |                          |                |                 |           |                                      |                         |                          |
|                                 |               |              |                          |                |                 |           |                                      |                         |                          |
|                                 |               |              |                          |                |                 |           |                                      |                         |                          |
|                                 |               |              |                          |                |                 |           |                                      |                         |                          |
|                                 |               |              | + 0 0                    | ^ `            |                 |           | + 0                                  | • ^ ~                   |                          |

Antes de usar o OBS para gravar o evento, faça o seguinte teste:

Abra o OBS Coloque para gravar Minimize o OBS Abra o youtube e coloque um vídeo com som para rodar Fale no seu microfone. Finalize a gravação. Abra a gravação e verifique se aparece a imagem e o som do youtube e se escuta o som do microfone.